## Adding or Designating a Beneficiary

1. Log into MyEconnect

Locate the "Forms" Section by clicking on the 📃 icon located in the blue section at the top of your screen.

2. Under the Benefits header, locate the "Current Beneficiary Information" form. When you click on the document, it will open a pop-up. From here, you can either add a new beneficiary or change an existing beneficiary.

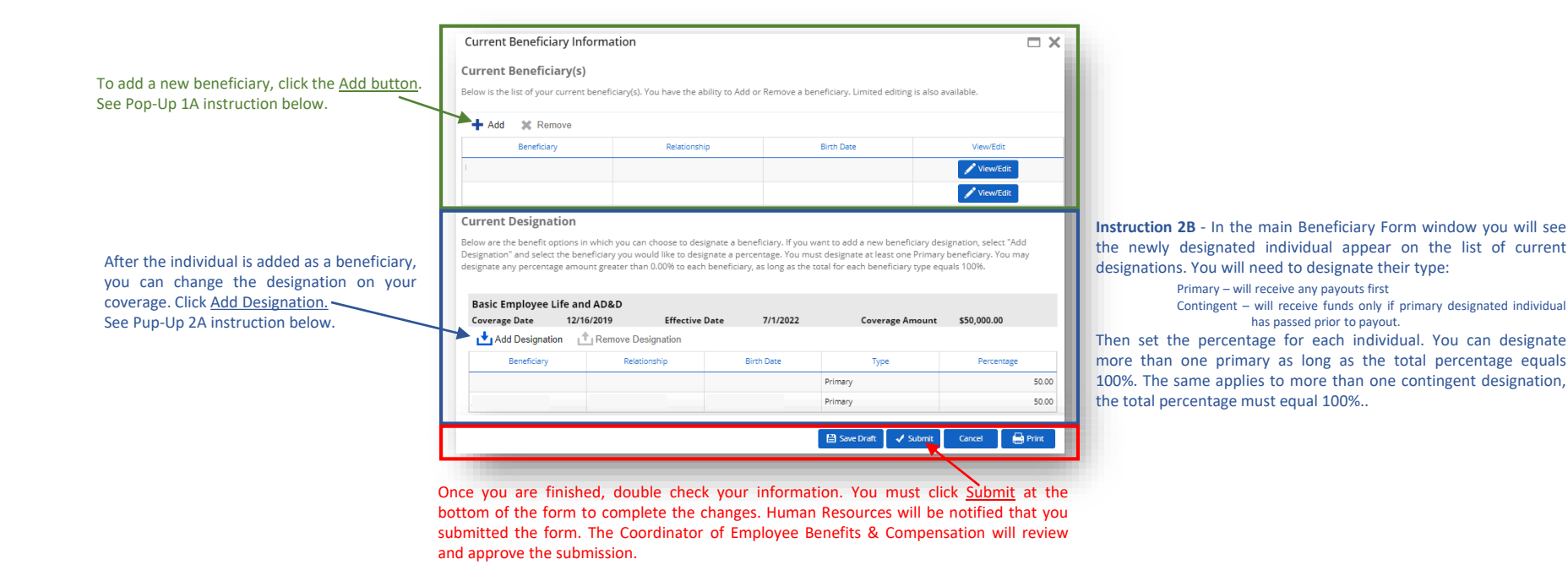

**Pop-Up 1A** - In the new window (shown below) you can enter necessary information for the new beneficiary. Be sure to enter all information including full date of birth and full social security number. Verify the information then click Continue at the bottom of the window.

| Borronal Info   | rmation          |   | Primary Address                   |                |
|-----------------|------------------|---|-----------------------------------|----------------|
| - Personal Init | mation           |   | Primary Address                   | Add            |
| st Name         |                  |   | No Primary Addre                  | 55             |
| ddle Name       |                  |   | Other Address                     | ▲ 244          |
| ist Name        |                  |   |                                   | •              |
| ender           | Select an Option | w | Phone Number                      | 🕈 Add          |
| elationship     | Select an Option | * | Currently does not have a phone r | umber.         |
| rth Date        | M/d/yyyy         |   |                                   |                |
| N               |                  |   |                                   |                |
|                 |                  |   |                                   |                |
|                 |                  |   |                                   | Court          |
|                 |                  |   |                                   | anonise Cancer |

**Pop-Up 2A** - In the new pop-up, you will see a list of beneficiaries not yet designated on the coverage. Select the individual you wish to designate. See further instruction above (2B).

| Jane Doe Au                                                | Avai | able Beneficiaries:                    |                 |
|------------------------------------------------------------|------|----------------------------------------|-----------------|
|                                                            | +    | Jane Doe                               | Aun             |
| <ol> <li>Add a new beneficiary</li> </ol>                  | 0    | Add a new beneficiary                  |                 |
| To add a new beneficiary not listed, first add them to the | To a | ld a new beneficiary not listed, first | add them to the |